## Instructivo para la solicitud de Certificados

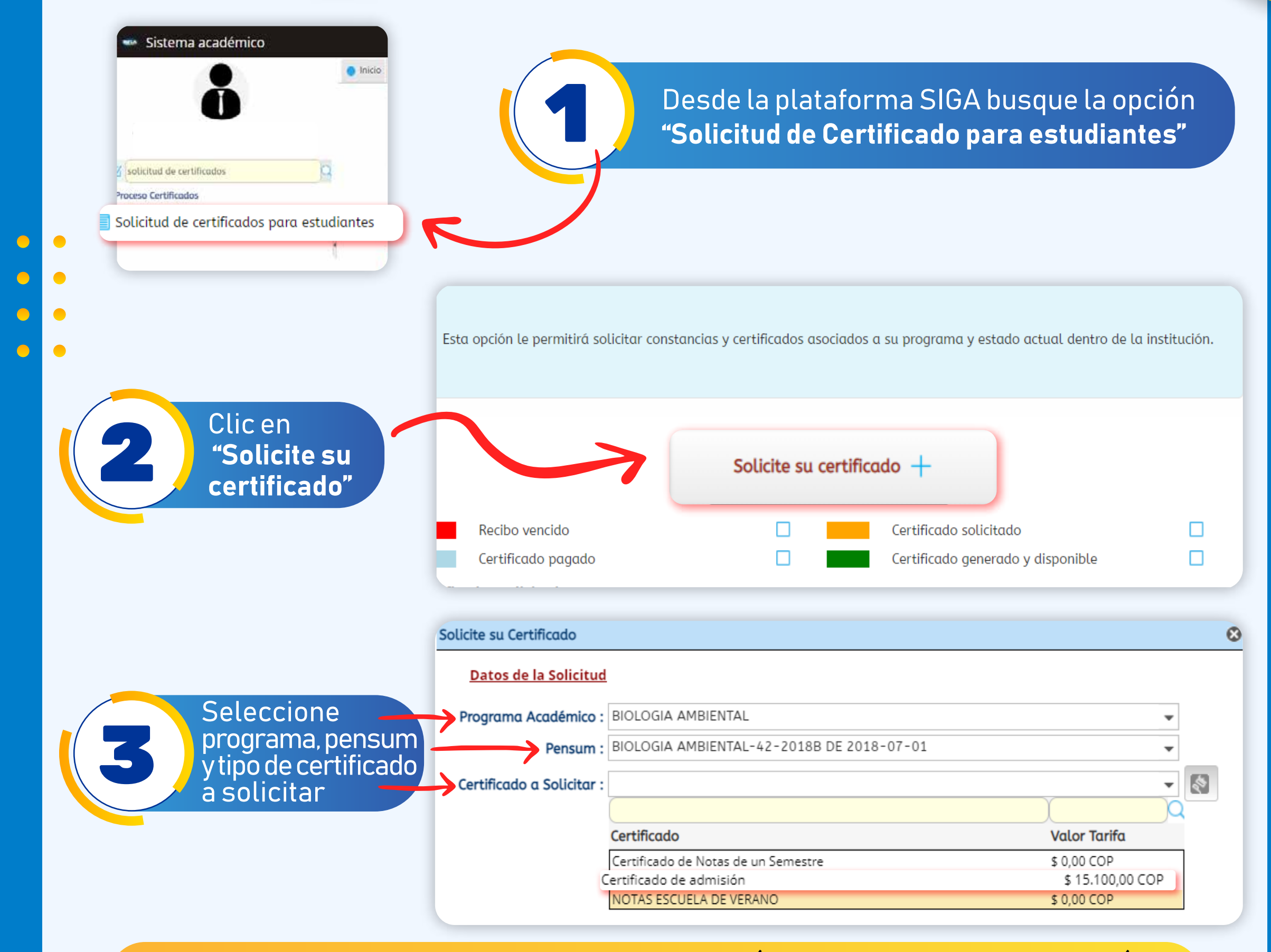

Nota: Si no encuentra el certificado que necesita, por favor comuníquese con la Unidad de Registro Académico admisionesyregistro@unibague.edu.co - Tel.: (608) 276 00 10 ext. 3660

> Ingrese la información que le solicite la pantalla, para finalizar la solicitud, de **clic en enviar**.

|                                                                                                    | olicite su Certificado 😢     |                                                                                                    |                                                                                                    |                                                                                                    |  |  |  |
|----------------------------------------------------------------------------------------------------|------------------------------|----------------------------------------------------------------------------------------------------|----------------------------------------------------------------------------------------------------|----------------------------------------------------------------------------------------------------|--|--|--|
|                                                                                                    | <u>Datos de la Solicitud</u> |                                                                                                    |                                                                                                    |                                                                                                    |  |  |  |
|                                                                                                    | Programa Académico :         | BIOLOGIA AMBIENTAL                                                                                                    |                                                                                                    | •                                                                                                    |  |  |  |
|                                                                                                    | Pensum :                     | BIOLOGIA AMBIENTAL-42-20                                                                                                    | 18B DE 2018-07-01                                                                                                    | -                                                                                                    |  |  |  |
| · · · · · · · · · · · · · · · · · · ·                                                                                                    | Certificado a Solicitar :    | Certificado de Notas de un Se                                                                                                    | emestre                                                                                                    | ▼ 🔇                                                                                                    |  |  |  |
|                                                                                                    | Periodo :                    | 2021B                                                                                                    | -                                                                                                    | $\mathbf{\Lambda}$                                                                                                    |  |  |  |
|                                                                                                    |                              |                                                                                                    | Enviar 🤣                                                                                                    |                                                                                                    |  |  |  |
|                                                                                                    |                              | E Ngen 1 / 1<br>200000.<br>Per<br>LA DREA<br>Que, XXXXXX con XXXXXX, y 665<br>personance or reference a prostruction of                        |                                                                                                    | En esta opción puede<br>visualizar un borrador<br>del certificado que<br>solicitará                                                                                                   |  |  |  |
|                                                                                                    |                              | Periodo Adig<br>Adig<br>AXXXXX XXXXX AXXXXX<br>PROMEDID PC<br>Escalas de calificaciones: Numérica: de 0.00<br>R=Reproto, PE=Pendiente Especial | Visite         TAL         Créditors         Calificación           pataras         10.01         XXX00         XXX00         XXX00X           XXX         XXX         XXX         XXX00X         XXX0XXXX           VNDERADO ACUMULADO: XXXXXXXXXXXXXXXXXXXXXXXXXXXXXXXXXXXX             |                                                                                                    |  |  |  |
|                                                                                                    |                              |                                                                                                    | ****                                                                                                    |                                                                                                    |  |  |  |
|                                                                                                    |                              |                                                                                                    |                                                                                                    |                                                                                                    |  |  |  |
| 5                                                                                                    | Pago del ce<br>dere          | ertificado, en la<br>chos, encontrar<br>o paga                                                                                                 | opción Recibo de<br>rá la opción para c<br>r en línea el certif                                                                                                    | pago de matrícula y otros<br>lescargar el recibo<br>icado.                                                                                                    |  |  |  |
| 5<br>Sistema acad                                                                                                    | Pago del ce<br>dere<br>émico | ertificado, en la<br>chos, encontrar<br>o pagai<br>Empre                                                                                       | opción Recibo de<br>rá la opción para c<br>r en línea el certifi<br>sa : UNIVERSIDAD DE IBAGUE                                                                                                    | pago de matrícula y otros<br>lescargar el recibo<br>icado.<br>Perfil: Estudiante                                                                                                    |  |  |  |
| 5<br>Si <mark>s</mark> tema acad                                                                                                    | Pago del ce<br>dere<br>émico | ertificado, en la<br>chos, encontrar<br>o paga<br>Empre                                                                                        | opción Recibo de<br>rá la opción para c<br>r en línea el certif<br>sa : UNIVERSIDAD DE IBAGUE                                                                                                    | pago de matrícula y otros<br>lescargar el recibo<br>icado.<br><ul> <li>Perfil : Estudiante</li> <li>Idioma : Español</li> </ul>                                                       |  |  |  |
| Sistema acad                                                                                                    | Pago del ce<br>dere          | ertificado, en la<br>chos, encontrar<br>o paga<br>Empre                                                                                        | opción Recibo de<br>rá la opción para c<br>r en línea el certif<br>sa : UNIVERSIDAD DE IBAGUE<br>Recibo de pago de matrícula y otros d<br>IMPORTANTE:<br>Por favor, ingrese su número de identif<br>recibo que desea descargar.                                                           | pago de matrícula y otros<br>lescargar el recibo<br>icado.<br>Perfil : Estudiante  Idioma : Español  Ierechos                                                                         |  |  |  |
| <ul> <li>Sistema acad</li> <li>Sistema acad</li> <li>recibo de pago</li> </ul>                                                                                 | Pago del ce<br>dere          | ertificado, en la<br>chos, encontrar<br>o paga<br>Empre<br>Inicio Solicitud de certificados<br>Descarga de recibo<br>para pagar en Banco       | opción Recibo de<br>rá la opción para c<br>r en línea el certif<br>sa : UNIVERSIDAD DE IBAGUE<br>Recibo de pago de matrícula y otros d<br>IMPORTANTE:<br>Por favor, ingrese su número de identif<br>recibo que desea descargar.<br>Identificación : 11105<br>Buscar                       | pago de matrícula y otros<br>lescargar el recibo<br>leado.<br>Perfil: Estudiante dioma: Español<br>terechos S<br>icación, presione el botón buscar y seleccione el<br>Pagar en línea  |  |  |  |
| <ul> <li>Sistema acad</li> <li>Sistema acad</li> <li>recibo de pago</li> <li>Proceso Matrícula Académi</li> <li>Recibo de pago de matrícula Académi</li> </ul> | Pago del ce<br>dere          | ertificado, en la<br>chos, encontrar<br>o paga<br>Empre<br>Inicio Solicitud de certificados<br>Descarga de recibo<br>para pagar en Banco       | opción Recibo de<br>rá la opción para c<br>r en línea el certif<br>sa : UNIVERSIDAD DE IBAGUE<br>Recibo de pago de matrícula y otros d<br>IMPORTANTE:<br>Por favor, ingrese su número de identif<br>recibo que desea descargar.<br>Identificación : 11105<br>Buscar                       | pago de matrícula y otros<br>lescargar el recibo<br>lado.<br>Perfil : Estudiante dioma : Español<br>terechos @<br>icación, presione el botón buscar y seleccione el<br>Pagar en línea |  |  |  |
| <ul> <li>Sistema acad</li> <li>Sistema acad</li> <li>Proceso Matrícula Académi</li> <li>Recibo de pago de matrícula</li> </ul>                                 | Pago del ce<br>dere          | ertificado, en la<br>chos, encontrar<br>o paga<br>Empre<br>Inicio Solicitud de certificados<br>Descarga de recibo<br>para pagar en Banco       | opción Recibo de<br>rá la opción para c<br>r en línea el certif<br>sa : UNIVERSIDAD DE IBAGUE<br>Recibo de pago de matrícula y otros d<br>IMPORTANTE:<br>Por favor, ingrese su número de identif<br>recibo que desea descargar.<br>Identificación : 11105<br>Buscar<br>scargar PDF & Pago | pago de matrícula y otros<br>lescargar el recibo<br>loado.<br>Perfil: Estudiante dioma: Español<br>terechos<br>icación, presione el botón buscar y seleccione el<br>Pagar en línea    |  |  |  |

Pecuniario

100363

## Descarga del Certificado, ingrese a la opción solicitud de Certificado para estudiantes.

Si lo pagas en la mañana, puedes descargarlo al mediodía, y si lo pagas en la tarde, puedes descargarlo a las 7:00 de la noche.

| 🚥 Sistema académico                        | Empresa : UNIVERSIDAD DE IBAGUE                              | ✓ Perfil: Estudiante                 | ✓ Idioma : Español                                        | - <i>«</i>      |
|--------------------------------------------|--------------------------------------------------------------|--------------------------------------|-----------------------------------------------------------|-----------------|
| • In                                       | icio 📄 Solicitud de certificados para estudiantes 😮          |                                      |                                                           |                 |
| 0                                          |                                                              |                                      |                                                           |                 |
| ANDREA JULIANA AVILA PERDOMO<br>1110572333 | Esta opción le permitirá solicitar constancias y             | / certificados asociados a su pro    | grama y estado actual dentro de la ins                    | titución.       |
| solicitud de certificados                  |                                                              |                                      | Los colo                                                  | res le indican  |
| sceso Certificados                         |                                                              |                                      | estado                                                    | de su solicituc |
| olicitud de certificados para estudiantes  |                                                              | Solicite su certificado 🕂            |                                                           |                 |
| •                                          | Recibo vencido                                               |                                      | Certificado solicitado                                    |                 |
|                                            | Certificado pagado                                           |                                      | Certificado generado y disponible                         |                 |
|                                            | Certificados solicitados                                     |                                      |                                                           |                 |
| <u> </u>                                   |                                                              |                                      |                                                           | Q               |
| voritos                                    | × . Cód. Certificado Certificado                             | Período de<br>solicitud              | Cód. Descargar Visualizar<br>Programa certificado archivo | Descc<br>reci   |
| Matrícula individual                       | Notas de un Sem Certificado de Notas de ur                   | n Semestre 2022A                     | 42 🔇                                                      |                 |
| Notas registradas                          | Notas de un Sem Certificado de Notas de un                   | n Semestre 2022A                     | 42 🔇                                                      |                 |
| 7                                          | Clic en descarg                                              | gar certifica                        | do                                                        |                 |
| Nota: Los ce<br>de:                        | rtificados tienen una vigeno<br>scargarlo y solo podrá desca | cia 15 días calen<br>argarlo dos vec | dario para<br>es                                          |                 |
|                                            |                                                              |                                      |                                                           | -               |